## FieldChart

## Como modificar a cor das constantes de uma monitoração?

Através do botão "Constantes" que fica abaixo da área de informações das penas (canto inferior esquerdo da janela de monitoração).

Este botão abrirá a seguinte janela:

| 🔽 Habilita Constante 1 | ✓ Habilita Constante 2 |
|------------------------|------------------------|
| Co <u>r</u> :          | Co <u>r</u> :          |
| Valor 100              | Valor 0                |
| 🔽 Linha Pontilhada     | 🔽 Linha Pontilhada     |
| Largura 1              | Largura 1              |

Com ela, você pode alterar o valor e estilos das duas penas constantes.

Estas constantes são salvas no arquivo histórico.

ID de solução único: #1097 Autor: : Última atualização: 2008-05-26 14:51